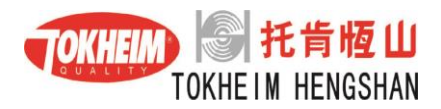

# 油气回收在线监控系统 THVR-OMS

# 现场安装和调试规程

- 文件编号:
- 版本号: V1.1
- 秘密等级:普通
- 编写日期: 2018.12.11
- 编制 : 陈龙武 陶永强
- 审核 :
- 批 准 :

| 文档修改版本记录 |            |                              |  |  |  |  |
|----------|------------|------------------------------|--|--|--|--|
| 版本号      | 修改日期       | 修改原因                         |  |  |  |  |
| V1 0     | 2017 12 05 | 制定油气回收在线监控系统 THVR-OMS 的现场联调手 |  |  |  |  |
| V1.0     | 2017-12-05 | 册。                           |  |  |  |  |
| V1.1     | 2018-12-10 | 新增罐温、泄漏、液阻、密闭功能。             |  |  |  |  |
|          |            |                              |  |  |  |  |
|          |            |                              |  |  |  |  |

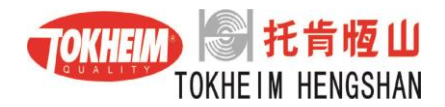

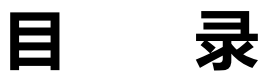

| 1      | 适用                                                                                       | 范围                                                              |                                               |
|--------|------------------------------------------------------------------------------------------|-----------------------------------------------------------------|-----------------------------------------------|
| 2      | 油气                                                                                       | 回收在线监控系统 THVR-OMS 的介绍                                           |                                               |
|        | 2.1                                                                                      | 油气回收在线监控系统 THVR-OMS 的主要组成                                       | 3                                             |
| 3      | 在监                                                                                       | 控电脑里的相关设置                                                       | 4                                             |
|        | <ul><li>3.1</li><li>3.2</li><li>3.3</li></ul>                                            | 配置平板电脑的网络 IP 地址安装在线监控系统软件(一般情况下在公司安装)                           |                                               |
|        | 3.4                                                                                      | 浴川川油机和川油枪                                                       | 8                                             |
| 4      | TQC                                                                                      | 2 加油机 V8 和 V6 版本油气回收在线监控设直                                      | 10                                            |
|        | 4.1<br>4.2                                                                               | 加油机在线监控模式设置<br>设置加油机油气回收在线监控 IP 地址                              |                                               |
| 5      | 在线                                                                                       | 监控系统安装完毕后的相关测试                                                  |                                               |
|        |                                                                                          |                                                                 |                                               |
| 6      | 用户                                                                                       | 培训                                                              |                                               |
| 6      | 用户<br>6.1<br>6.2                                                                         | <b>培训</b> 按照《油气回收在线监控系统使用说明书》培训油站负责人及相关人员                       |                                               |
| 6<br>7 | 用户<br>6.1<br>6.2<br>油气                                                                   | 培训<br>按照《油气回收在线监控系统使用说明书》培训油站负责人及相关人员<br>对油站负责人及相关人员介绍在线监控系统组成图 |                                               |
| 6<br>7 | 用户<br>6.1<br>6.2<br>油气<br>7.1.1<br>7.1.2<br>7.1.3                                        | <ul> <li>培训</li></ul>                                           | <b>13</b> 13 13 13 14 14 14 14 15             |
| 6<br>7 | 用户<br>6.1<br>6.2<br>油气<br>7.1.1<br>7.1.2<br>7.1.3<br>7.1.4                               | <ul> <li>培训</li></ul>                                           | <b>13</b> 13 13 13 14 14 14 15 15             |
| 6      | 用户<br>6.1<br>6.2<br>7.1.1<br>7.1.2<br>7.1.3<br>7.1.4<br>7.1.5<br>7.1.6                   | <ul> <li>培训</li></ul>                                           | <b>13</b> 13 13 13 14 14 14 14 15 15 15 16 16 |
| 6      | 用户<br>6.1<br>6.2<br>7.1.1<br>7.1.2<br>7.1.3<br>7.1.4<br>7.1.5<br>7.1.6<br>7.1.6<br>7.1.7 | <ul> <li>培训</li></ul>                                           | <b>13</b> 13 13 13 14 14 14 14 15 15 16 16 17 |

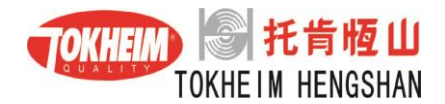

# 1 适用范围

适用于油气回收在线监控系统 THVR-OMS 的现场联调指导,作为现场工程师和售后服务维修人员的标准作业指导书。

# 2 油气回收在线监控系统 THVR-OMS 的介绍

## 2.1 油气回收在线监控系统 THVR-OMS 的主要组成

油气回收在线监控系统主要包括二次油气回收、传感器数据采集和后台监控三个部分。系统的设置分为两个部分,第一部分在加油机内进行相关设置,第二部分在监控电脑上进行相关设置。

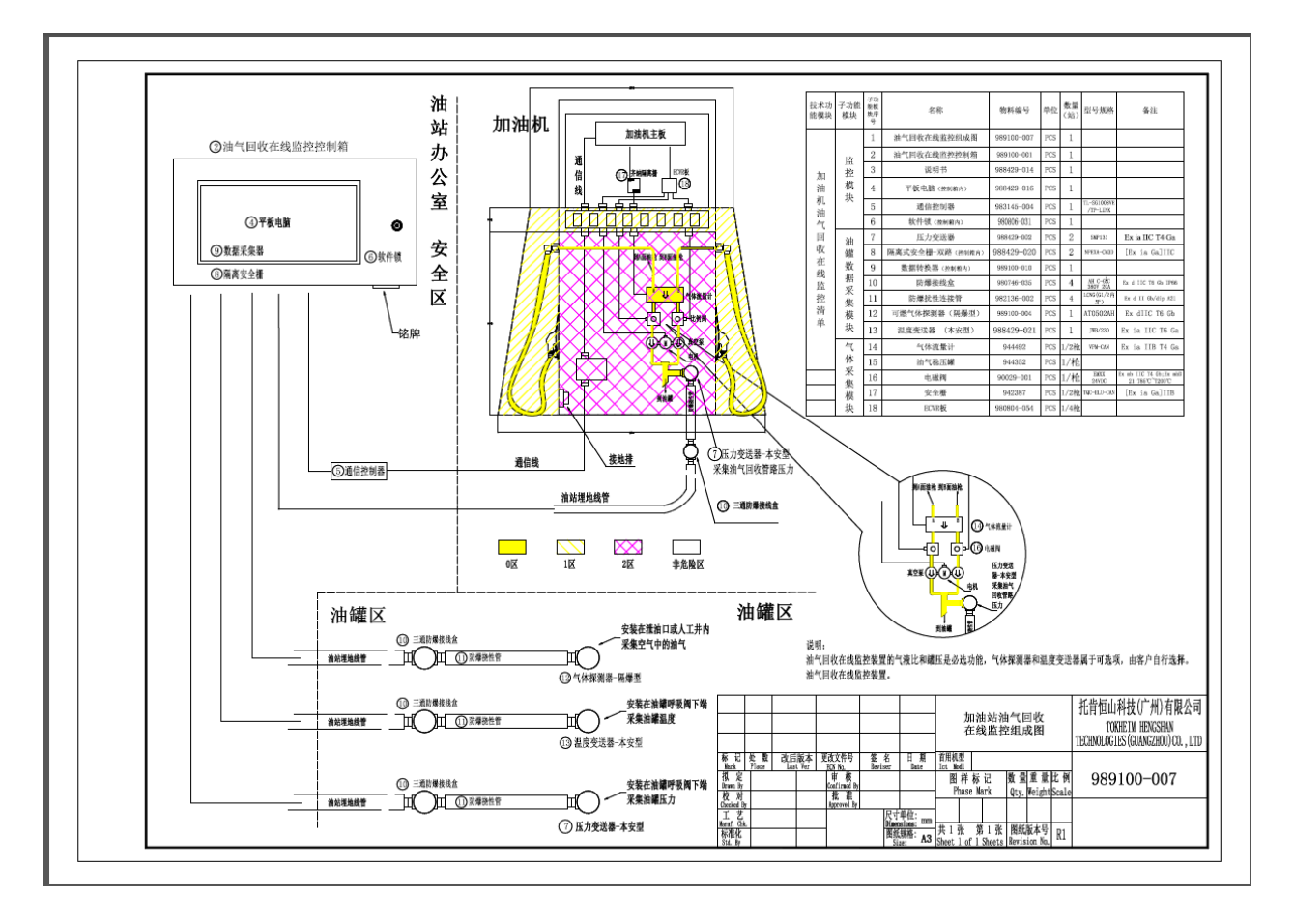

图 1:油气回收在线监控系统 THVR-OMS 的组成图

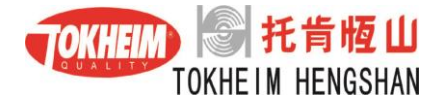

# 3 在监控电脑里的相关设置

先设安装系统,第二部设置配置文件,第三部后设置电脑 IP 地址,然后添加加油机。

# 3.1 配置平板电脑的网络 IP 地址

一般约定平板电脑的 IP 地址设置为 192.168.2.10(固定不变) 。由于平板电脑 有两个网络接口,请使用【本地连接】的网络,【本地连接 2】的网络作备用。按照 下述步骤操作。

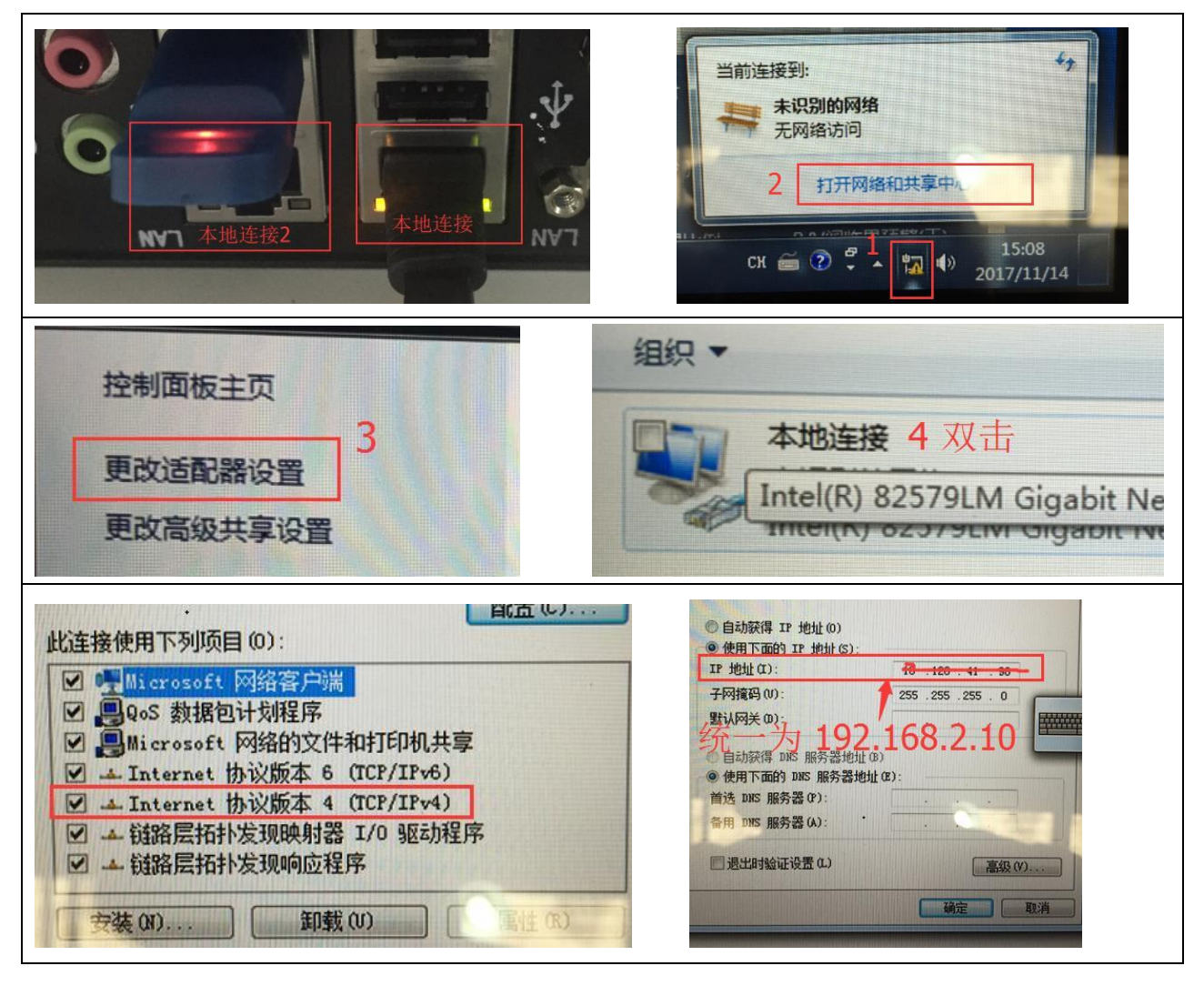

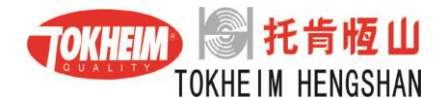

### 3.2 安装在线监控系统软件 (一般情况下在公司安装)

点击安装包,按照安装提示完成油气回收在线监控系统安装。

| 新建文件夹     |                  |        |
|-----------|------------------|--------|
| 名称        | 修改日期             | 类型     |
| 🗼 files 🖊 | 2017/11/15 11:51 | 文件夹    |
| soft      | 2017/11/15 11:51 | 文件夹    |
| 🚳 安装.bat  | 2017/9/21 16:40  | Window |
| 🔄 升级.bat  | 2017/10/17 12:20 | Window |

## 3.3 设置配置文件

方法如下:在监控平板电脑的 C:\VR 文件夹中,有一个名为 conn.ini 的配置文件,双击打开。打开文件后按照如下操作:

1) 第一项:设置城市:

在 CityNo=中填入指定的值。目前除说明中给出的城市外,其它城市不用填。

| ;城市选择        |     |  |
|--------------|-----|--|
| [City]       |     |  |
| ;0-北京或杭州; 1- | -上海 |  |
| CityNo=0     |     |  |

2) 第二项:设置远程服务器:

在 Enable=中填入 1。如果当地没有开通环保局远程在线监控平台则填入 0。

;远程服务器 [WebService] ;是否开启远程传输。0-关闭; 1-开启 Enable=1

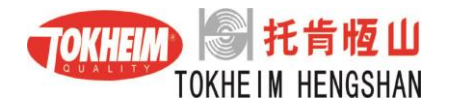

### 3) 第三项:设置加油站标识:

区域代码标识(6位)+加油站标识(4位),如果当地没有开通环保局远程在线监控平台则此项不填。

| ;加油站标识                                                |
|-------------------------------------------------------|
| [UserID]                                              |
| ;区域代码标识(6位)+ 加油站标识(4位)                                |
| id=123456abcd                                         |
| ;数据传输地址,北京的是58开头,杭州的是另外一个,通过删除或在前面加英文分号";"            |
| 来选择。                                                  |
| web=http://58.30.229.139:20801/mpmp-dist/cxf/Xmlparse |
| ;web=http://47.96.78.133:8080/w2.asmx                 |

4) 第四项:上海加油站设置(未开通不用填)

5) 第五项:设置串口号、量程、罐压零点、液阻、罐温、气体探测

- a) Comm=1 UpperLimit=3 LowerLimit=-3
- b)油罐压力零压误差:ZeroOffset=,卸掉罐压,在罐压为常压的情况下读取监控界面的油罐压力值,将这个值填入ZeroOffset=中。比如罐压为常压时监控界面油罐压力值时-145.56Pa,那么ZeroOffset=-145.56Pa。设置完毕恢复油罐密。
- c) 液阻压力压力零压误差: ZeroOffset2=0,参照油罐压力零压误差设置,不同的时卸掉油罐 压力的同时,还有打开液阻传感器旁变的球阀,设置完恢复油罐密封和关闭球阀。
- d) 温度传感器设置:有温度传感器 EnableTemp=1, 否则 EnableTemp=0
- e) 液阻压力传感器设置: 有液阻压力传感器 EnableLiquid =1, 否则 EnableLiquid =0
- f)油气浓度传感器设置:有气体探测器 EnableGas=1,否则 EnableGas=0
- g) 安装液阻传感器加油机编号(1-9): fip=0

;油罐

[Tank] ;串口号 Comm=1 ;量程上限,单位 kPa, 整数 UpperLimit=3 ;量程下限,单位 kPa, 负整数 LowerLimit=-3 ;零压误差,油罐零压时后台显示的压力,单位 Pa,两位小数 ZeroOffset=-145.56 :液阻压力传感器的零压误差 ZeroOffset2=0 ;是否有温度传感器 EnableTemp=1; ;是否有测液阻的压力传感器 EnableLiquid=1; ;是否有油气浓度检测传感器 EnableGas=1; ;安装液阻传感器加油机编号(1-9),没有时填0 fip=0

#### 6) 第六项: PV 阀设置

将 PV 阀上的压力数值填入

[PV] ;正开启压力,单位 Pa, 整数 Pressure=2200 ;负开启压力,单位 Pa,负整数 Pressure\_N=-2200

### 7) 第七项:后处理设置

油站有后处理设备 Enable=1, 否则 Enable=0, 其它默认。

;后处理装置 [PostProcess] ;是否开启。0-关闭; 1-开启 Enable=1 ;开启压力,单位 Pa, 整数 Pressure=200 ;停止压力,单位 Pa, 负整数 Pressure\_S=-150

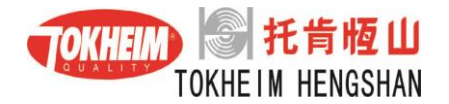

8) 第九项:后台服务器设置

默认

| ;后台服务器             |
|--------------------|
| [Server]           |
| ;端口号               |
| Port=10000         |
|                    |
| [DataID]           |
| NozControl=        |
| Record=829         |
| Environment=3715   |
| Config=40          |
| Warning=131        |
| Error=19           |
| NozState=18        |
|                    |
| [Skin]             |
| ;分辨率宽度 1366 或 1024 |
| skintype=1366      |
|                    |
| [Soft]             |
| ExcelViewer=1      |
| vc_redist=1        |

# 3.4 添加加油机和加油枪

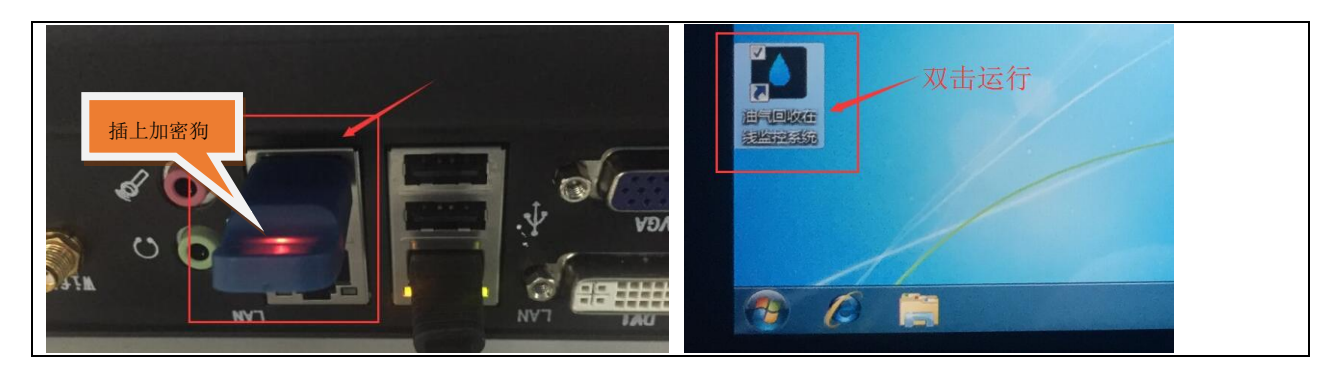

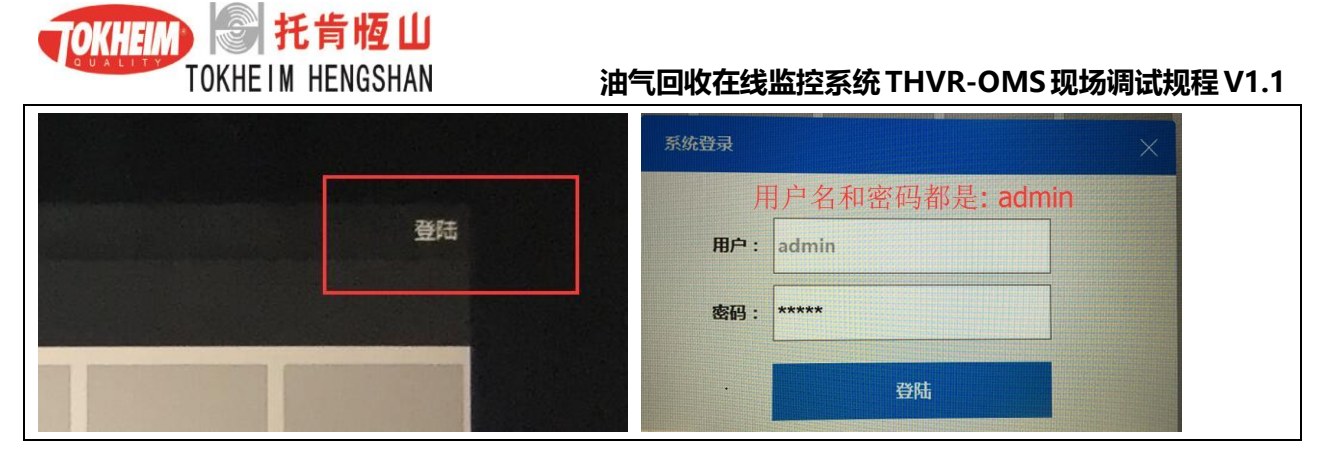

在此举例一台 4 枪油气回收加油机说明一般的配置方法。现场请根据油站实际情况进行配置,油机号和油枪号尽量按照加油站后台管理系统的顺序 排列。

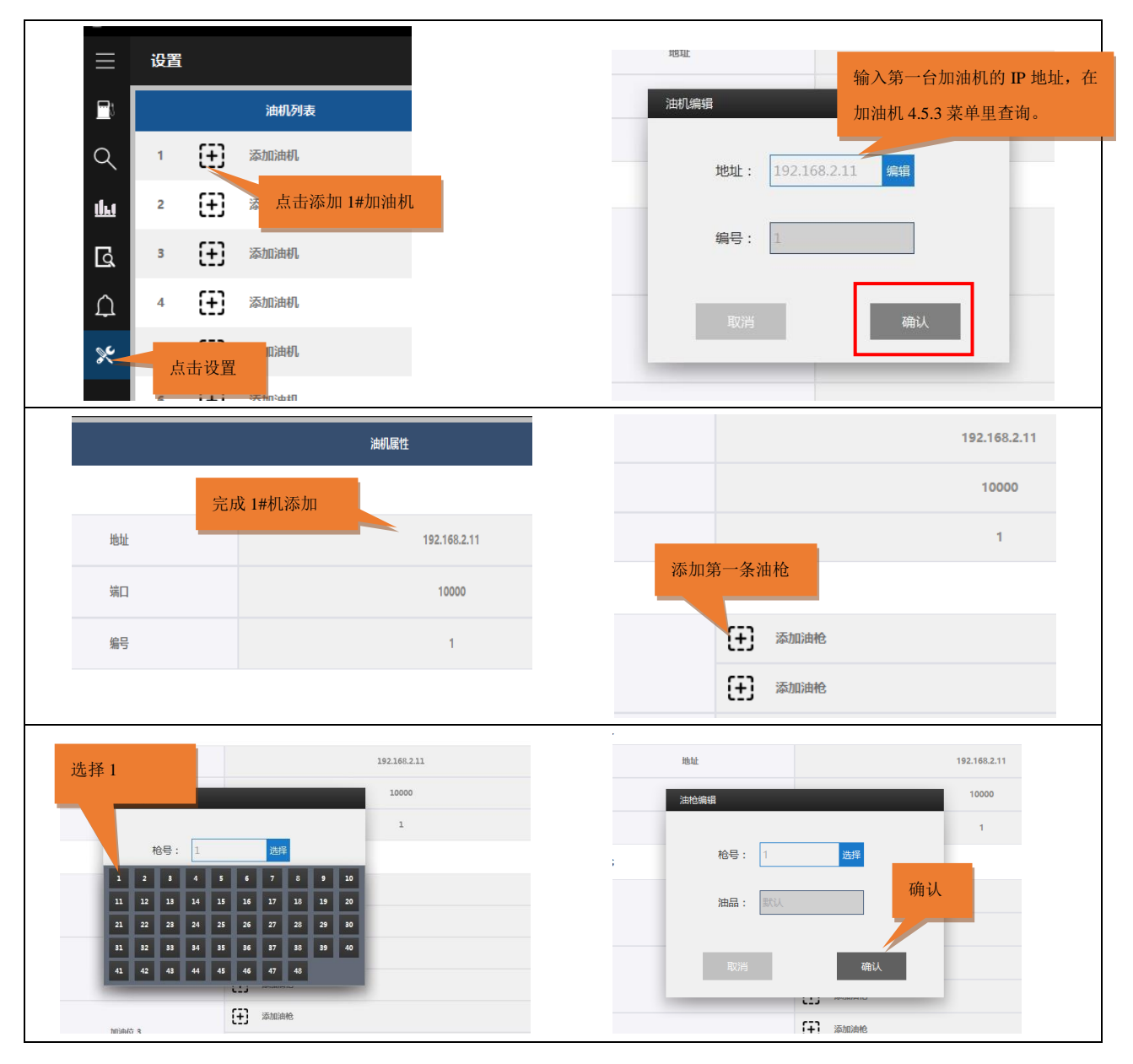

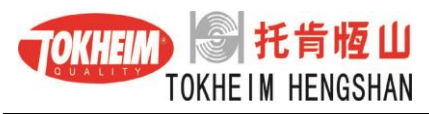

|          | and the                                                                                                    |                                  |                                                      | 2580  |              |                                                          |                                                                                                    |                                                                                 | _                    | 1748             |                                       |                                                                                                    |                    | 160 C                                   |                                                                                                    |                                                     |                                                  |
|----------|----------------------------------------------------------------------------------------------------|----------------------------------|------------------------------------------------------|-------|--------------|----------------------------------------------------------|----------------------------------------------------------------------------------------------------|---------------------------------------------------------------------------------|----------------------|------------------|---------------------------------------|----------------------------------------------------------------------------------------------------|--------------------|-----------------------------------------|----------------------------------------------------------------------------------------------------|-----------------------------------------------------|--------------------------------------------------|
| 1        | 192.168.2.11                                                                                                    | 2015                             |                                                      |       |              |                                                          |                                                                                                    | a                                                                               | 1 📄 182.5            | 64.2.11          | 2005                                  |                                                                                                    |                    |                                         |                                                                                                    |                                                     |                                                  |
| · ①      | 2004R                                                                                                    |                                  | RE                                                   |       | 192.168.2.11 |                                                          |                                                                                                    |                                                                                 | : (1) ===            | 18               |                                       | 81                                                                                                    |                    | 192,146                                 | L2.11                                                                                                    |                                                     |                                                  |
| • 🕀      | James 1                                                                                                    |                                  | ю.                                                   |       | 10000        | 1                                                        |                                                                                                    | ß                                                                               | · (†) ===            | 18               |                                       | 80                                                                                                    |                    | 1000                                    | 10                                                                                                    |                                                     | -                                                |
| 4 Đ      | 200045                                                                                                    |                                  | e                                                    |       | 1            | Ξ.                                                       |                                                                                                    | ۵.                                                                              | 4 🕀 🛲                | 16               |                                       | 81                                                                                                    |                    | 1                                       |                                                                                                    |                                                     | Ē                                                |
| · 🕀      | Interf                                                                                                    | 3845                             |                                                      |       |              |                                                          |                                                                                                    | *                                                                               | 1 🕀 200              | 18               | 3840                                  |                                                                                                    |                    |                                         |                                                                                                    |                                                     |                                                  |
|          | D In                                                                                                    |                                  | · · ·                                                | -98   |              | <br>9 🖋 🗊                                                |                                                                                                    |                                                                                 | • 🕀 🚥                | 10               |                                       | MARC 1                                                                                                    | (F 100             |                                         |                                                                                                    | <b>\$</b> G                                         | 1                                                |
| 完        | 成 1#机                                                                                                    | 1#枪添加                            |                                                      | anne. |              |                                                          |                                                                                                    |                                                                                 | 7 🔂 100              | 18               |                                       |                                                                                                    | (†) inter          |                                         |                                                                                                    |                                                     |                                                  |
|          |                                                                                                    |                                  | •                                                    | Excen |              |                                                          |                                                                                                    |                                                                                 |                      |                  |                                       |                                                                                                    | (8° 2480           |                                         |                                                                                                    |                                                     | 1                                                |
| + 🖽      | Donest.                                                                                                    |                                  | Œ                                                    | Assie |              |                                                          |                                                                                                    |                                                                                 | 按照                   | 同样力              | 5法完。                                  | 成                                                                                                    | (+) man            |                                         |                                                                                                    |                                                     |                                                  |
| » 🕀      | 194004                                                                                                    |                                  |                                                      | Jacon |              |                                                          |                                                                                                    |                                                                                 |                      |                  |                                       | l l                                                                                                    | (* 1980<br>(* 1980 |                                         |                                                                                                    | # G                                                 | · / E                                            |
| " @      | 1920AL                                                                                                    | _                                |                                                      | IS AC |              |                                                          |                                                                                                    |                                                                                 | 其余                   | 3 添加             |                                       |                                                                                                    | (f)                |                                         |                                                                                                    |                                                     | 10                                               |
| - œ      | Transaction of the second second seco |                                  | e+ (D)                                               |       |              |                                                          |                                                                                                    |                                                                                 |                      |                  |                                       |                                                                                                    | fal anna           |                                         |                                                                                                    |                                                     |                                                  |
|          |                                                                                                    |                                  |                                                      |       |              |                                                          |                                                                                                    | ٥.                                                                              |                      |                  |                                       |                                                                                                    |                    |                                         |                                                                                                    |                                                     |                                                  |
| ⊋ T<br>≡ | HVR-OMS<br>设置                                                                                                    | 托肯恒山                             | 油气回收在线                                               | 监控系统  |              |                                                          | HVR-OMS FERRE                                                                                                    | ш зачананан<br>2                                                                | 1 A                  |                  |                                       | 20169127318                                                                                                    | 15.02.45           | -                                       |                                                                                                    |                                                     |                                                  |
|          | HVR-OMS<br>设置                                                                                                    | 托肯恒山                             | 油气回收在线                                               | 监控系统  |              | □<br>■<br>4                                              | HVR-OMS EEHHB<br>2012                                                                                                    | 2<br><i>(</i> )                                                                 | 1 (Sr. 1)            |                  |                                       | 20169129116                                                                                                    | 13-92-45           |                                         |                                                                                                    |                                                     |                                                  |
|          | HVR-OMS<br>设置                                                                                                    | 托肯恒山                             | 油气回收在线<br>由机列表<br>.168.2.11                          | 监控系统  |              |                                                          | ELVE CALS FEMALE                                                                                                    |                                                                                 | REAL V13             | er er            |                                       | 2016(412)7311                                                                                                    | 13.02-48           |                                         |                                                                                                    |                                                     |                                                  |
|          | HVR-OMS<br>设置                                                                                                    | 托肯恒山<br>;<br>                    | 油气回收在线<br>曲机列表<br>.168.2.11                          | 监控系统  |              |                                                          | HVR.OMS IEHHB                                                                                                    |                                                                                 |                      |                  |                                       | 2015641273118                                                                                                    | 13.02-48           |                                         |                                                                                                    |                                                     |                                                  |
|          | HVR-OMS<br>设置                                                                                                    | 托持恒山<br>第<br>192<br>192          | 油气回收在线<br>由机列表<br>.168.2.11                          | 监控系统  |              | □<br>■<br>0<br>■<br>0<br>■<br>0<br>■<br>0<br>■<br>0<br>■ | AND CASE BARB                                                                                                    | D THEOREM<br>* 他<br>显示                                                          | esté v13             | <b>。</b><br>.经联网 | 列状态                                   | 20169127111                                                                                                    | 13.62.43           |                                         |                                                                                                    |                                                     |                                                  |
|          | HVR-OMS<br>设置<br>完成;                                                                                                    | 托肯叵山                             | 油气回收在线<br>曲机列表<br>.168.2.11<br>哈印<br>日监控             | 监控系统  |              | ロ<br>三<br>マ<br>く<br>単<br>日<br>日<br>日                     | 1446 CAME 124415<br>2472<br>1<br>1<br>1<br>1<br>1<br>1<br>1<br>1<br>1<br>1<br>1<br>1<br>1<br>1<br>1<br>1<br>1<br>1<br>1                                                                                                    | Li 1945669444                                                                   | ask vis<br>3<br>4 枪已 | <b>。</b><br>经联网  | 列状态                                   | 3916913/F118                                                                                                    |                    |                                         |                                                                                                    |                                                     |                                                  |
|          | HVR-OMS<br>设置<br>完成;                                                                                                    | 托書通山<br>■1 192<br>添加后点で<br>(王) 添 | 油气回收在集<br>胡切列表<br>.168.2.11<br>5 站印<br>- 「监控<br>/ 油机 | 监控系统  |              |                                                          | AND CALL RAD                                                                                                    | b) 1045604420<br>2<br>0<br>显示<br>0                                              | ▲ 校 已                | 。<br>全联网         | <b>]状态</b>                            | Electronic of the second second | 1332-41            | \$\$ • X                                | where the second second s |                                                     |                                                  |
|          | HVR-OMS<br>设置<br>完成;                                                                                                    | 拓增通山<br>■1 192<br>泰加后点行<br>① 泰动  | 油气回收在线<br>曲机列表<br>1.168.2.11<br>除助机<br>片监 控<br>脑机    | 监控系统  |              |                                                          | Introdu Radio                                                                                                    | a 1995-6444<br>。<br>使<br>见<br>示                                                 | ■## V13<br>4 枪已      | 经联网              | <b>小状态</b>                            | Elititude                                                                                                    | 1332-41            | ± • ×                                   | atrice<br>編代之<br>編<br>誌<br>574                                                                                                    | Print (12)                                          |                                                  |
|          | HVR-OMS<br>设置<br>完成;<br>4                                                                                                    | 托增通山<br>□」 192<br>本加后点音<br>① 本动  | 油气回收在线<br>动机列表<br>:168.2.11<br>计监控<br>注册机<br>注册机     | 监控系统  |              | □ = = ⊂ < ▲                                              | International and a second second sec | 2 1993年0942<br>2 0<br>2 0<br>2 0<br>2 0<br>2 0<br>2 0<br>2 0<br>2 0<br>2 0<br>2 | ¥¥ ∨13<br>▲ 枪 已      | <b>。</b> 经联网     | <b>可状态</b><br>◎ ### 1<br>◎ ##<br>◎ ## | 0.000                                                                                                    |                    | 10 × 10 × 10 × 10 × 10 × 10 × 10 × 10 × | Metter<br>14<br>15<br>15<br>15<br>15<br>15<br>15<br>15<br>15<br>15<br>15<br>15<br>15<br>15                                                                                                    | 平正(小マ)<br>の<br>アバボ(を)<br>アバボ(を)<br>アバボ(を)<br>アバボ(を) | #ESSE (<br>0<br>P)vietSSE<br>0<br>P)vietSSE<br>0 |

# 4 TQC 加油机 V8 和 V6 版本油气回收在线监控设置

V8版本的设置菜单在4.5.3和4.13里,V6版本的设置菜单在4.5和4.14 里,后续的第三极菜单都与下面的描述相同。此部分描述加油机在线监控模 式设置和油枪设置,具体如下:

# 4.1 加油机在线监控模式设置

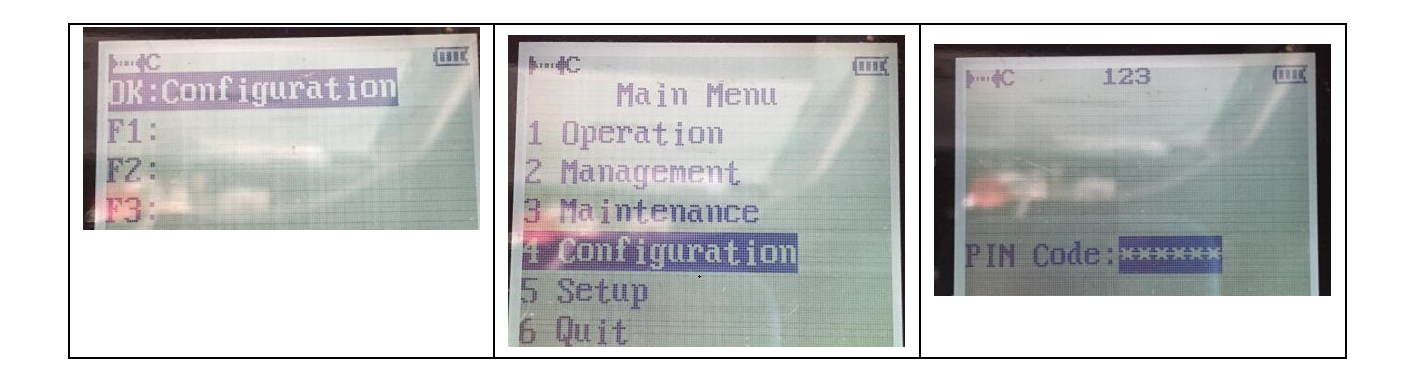

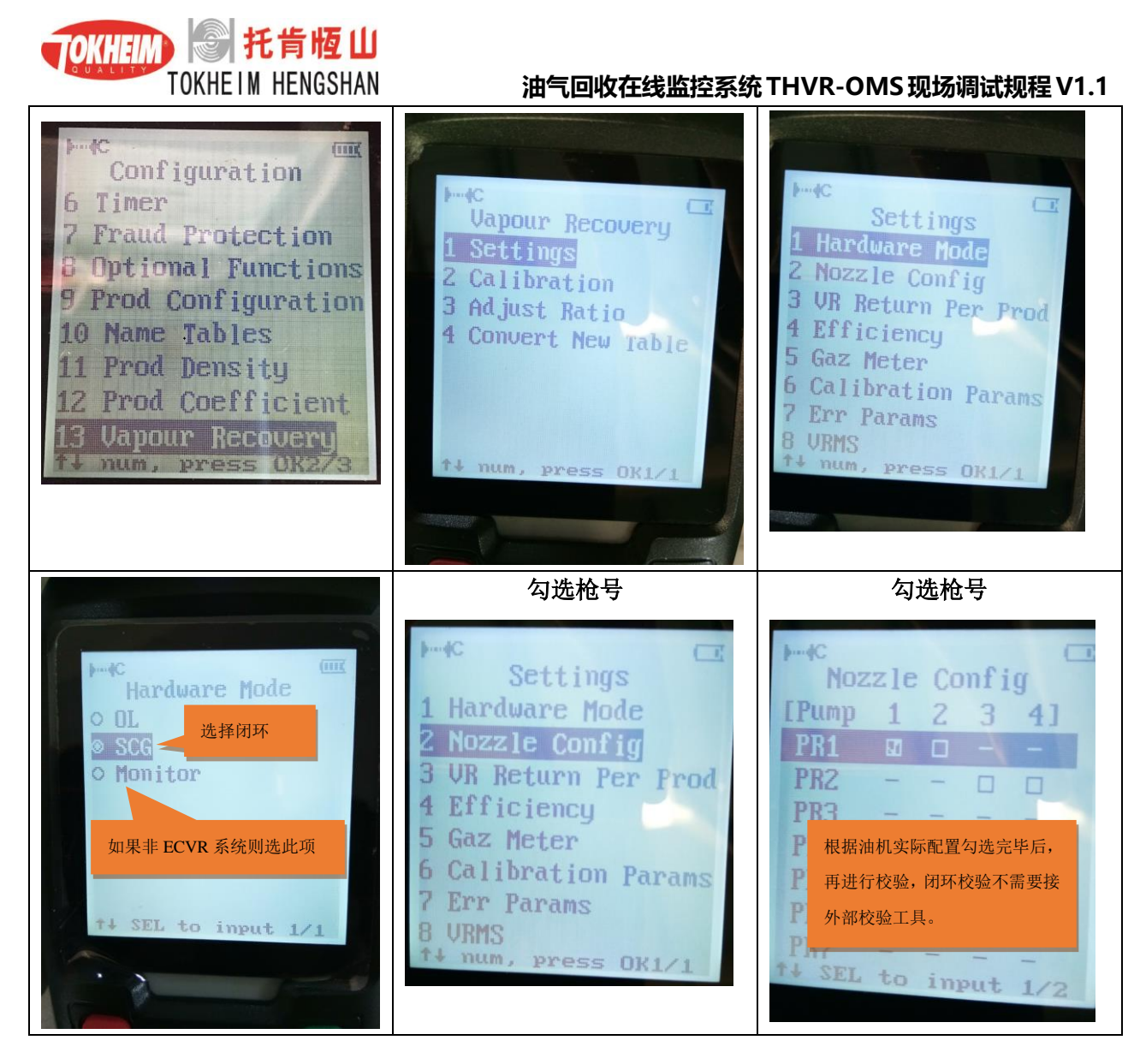

# 4.2 设置加油机油气回收在线监控 IP 地址

此步骤需要使用 HHT 设备进行配置,其中需要设置加油机的 IP 地址,通常约定1 号加油机的 IP 地址为 192.168.2.11,2 号加油机的 IP 地址则按顺序为 192.168.2.12, 3 号加油机的 IP 地址则按顺序为 192.168.2.13,后续加油机都按照这样的顺序设置。

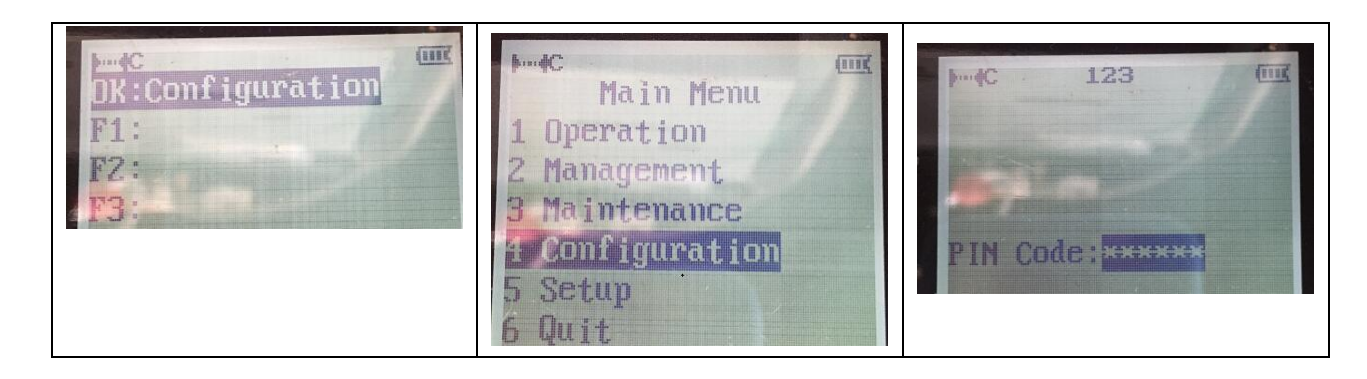

#### 第11页/共18 页

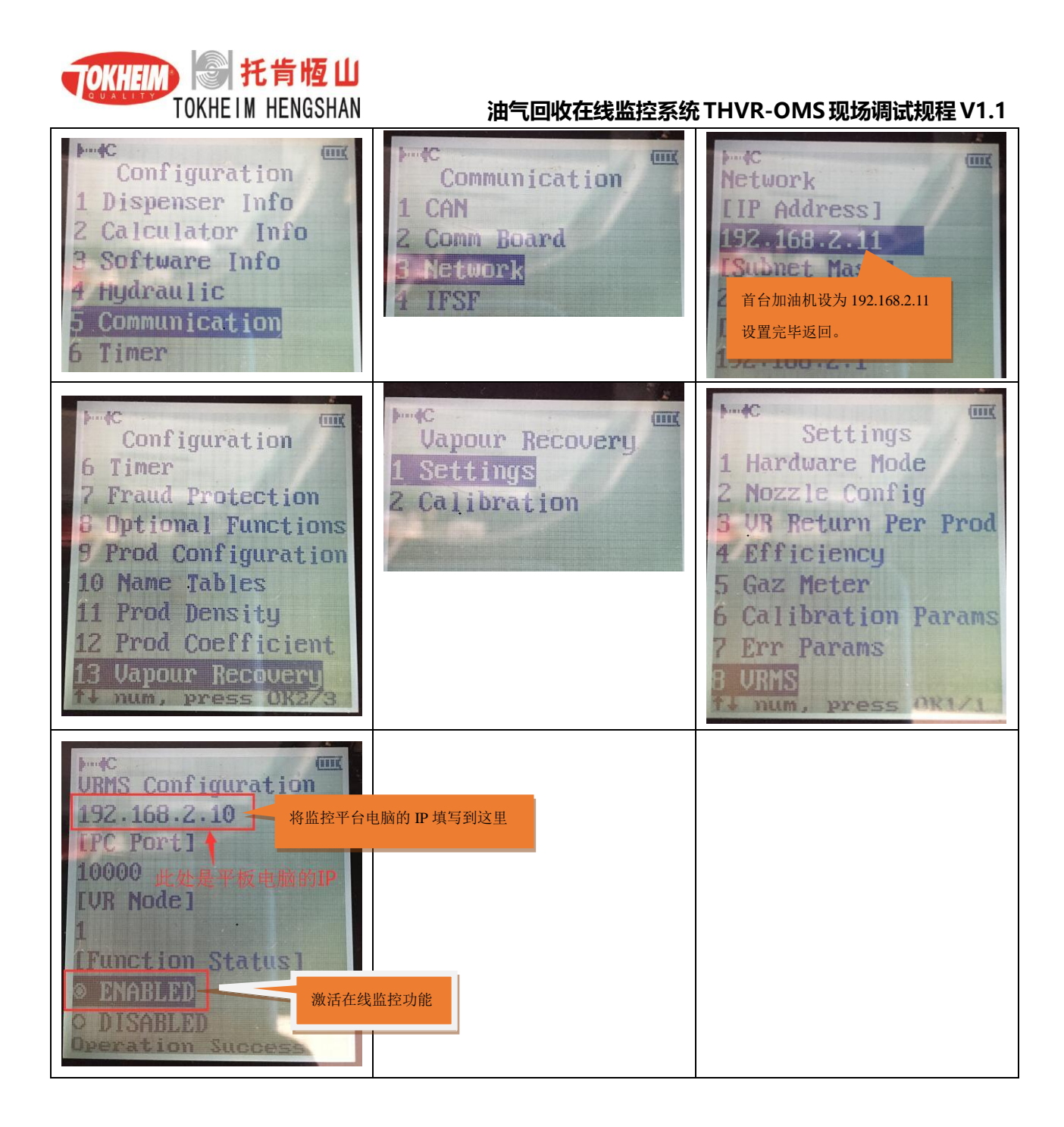

# 5 在线监控系统安装完毕后的相关测试

请依次测试并确认如下功能正常:

- 1、油气回收校验通过;
- 2、油气回收功能正常运行,加油机不报错;
- 3、加油机能与在线监控系统后台正常通讯;
- 4、在线监控系统能正常检测到灌压、罐温(如有)、液阻(如有)、泄漏(如有);

#### 第12页/共18 页

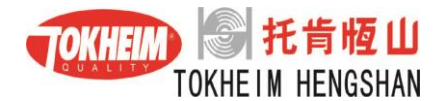

5、在线监控系统能正常上传数据到当地的环保局官网(如已开通);

# 6 用户培训

在线监控系统调试正常后,须对油站负责人及相关人员做如下培训:

# 6.1 按照《油气回收在线监控系统使用说明书》培训油站负责人及相关人

### 员

# 6.2 对油站负责人及相关人员介绍在线监控系统组成图

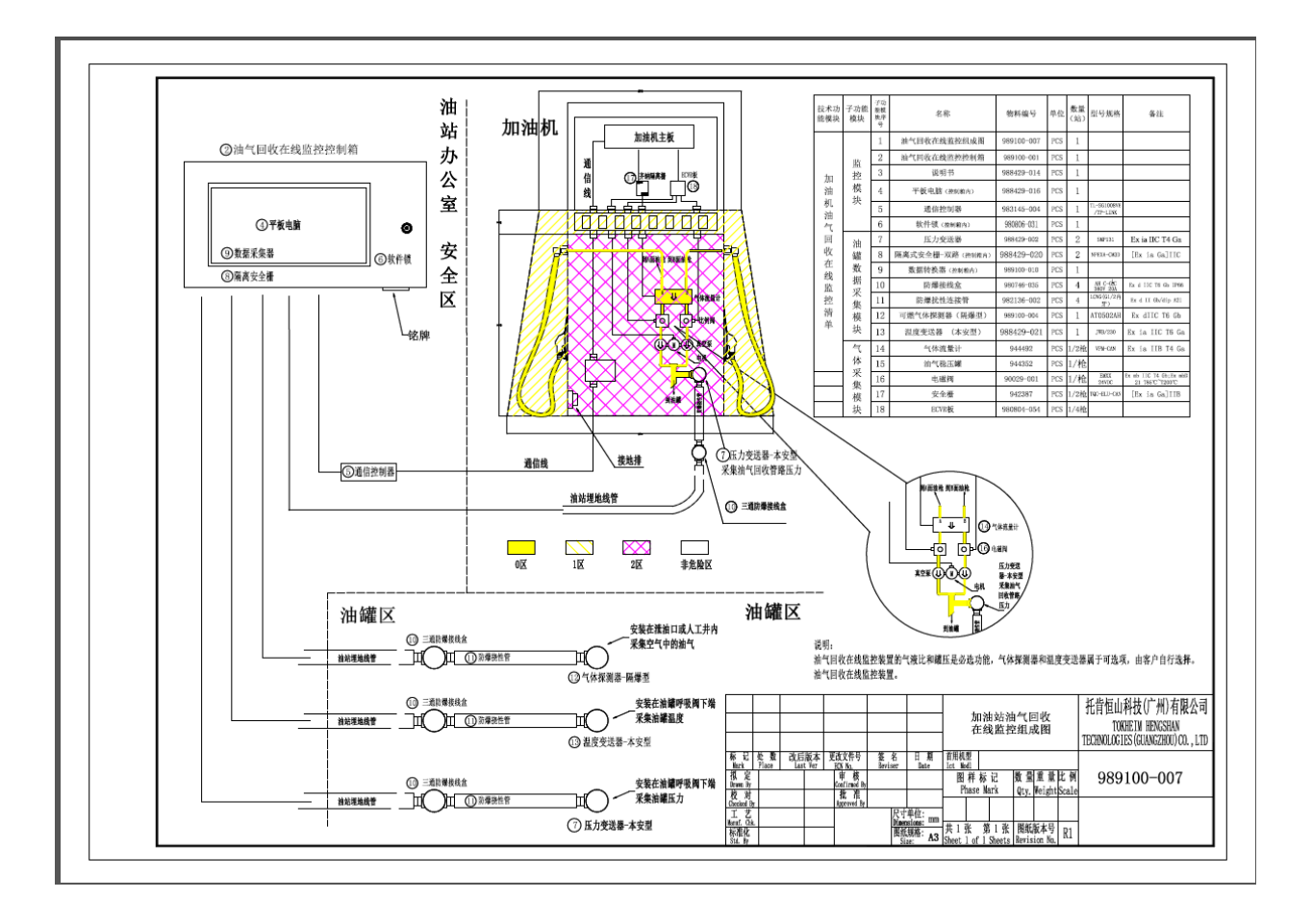

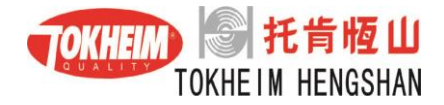

# 7 油气回收在线监控系统 THVR-OMS 的主要零部件

### 7.1.1 ECVR 控制板

控制比例阀和电机的运转。

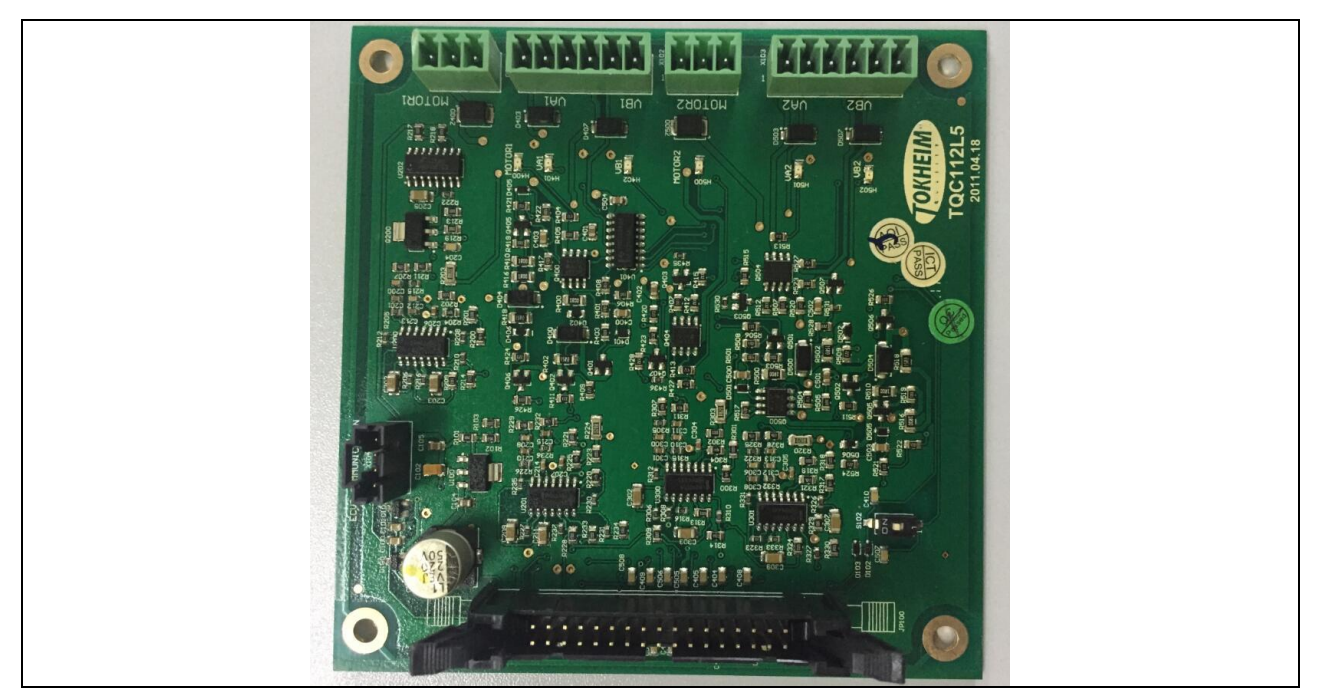

图 2: ECVR 控制板

### 7.1.2 气体流量计

将气体信号转换成 CAN 电平信号。

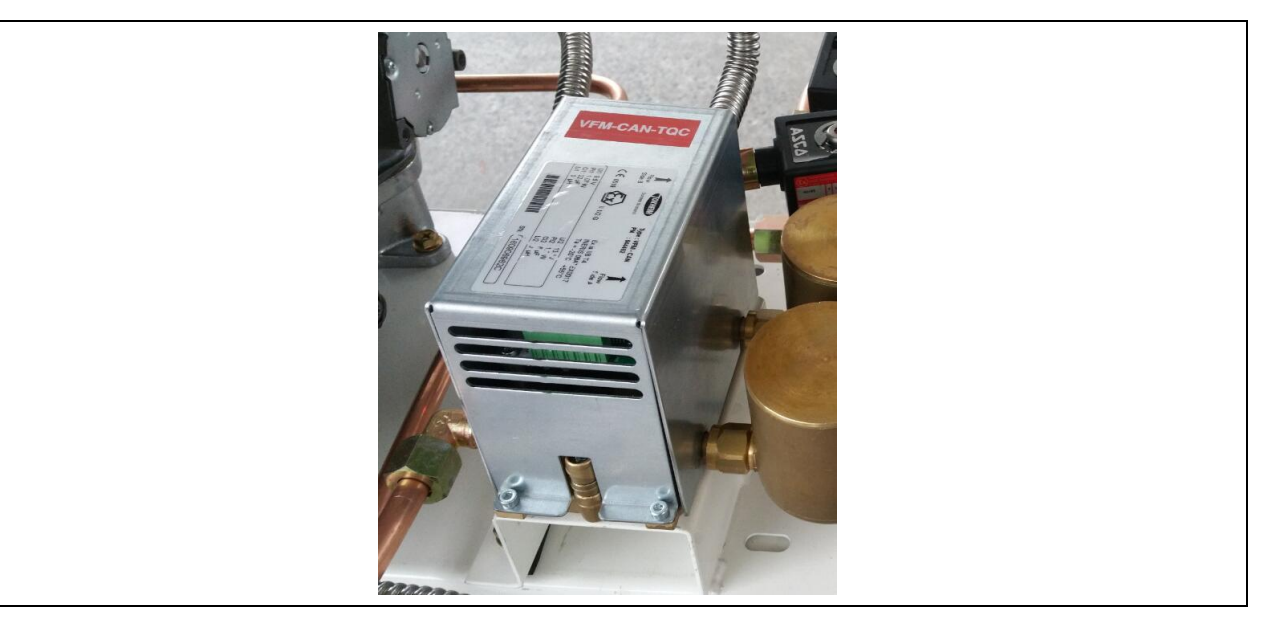

图 3: 气体流量计

第14页/共18 页

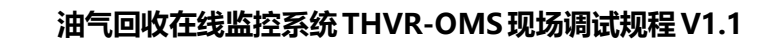

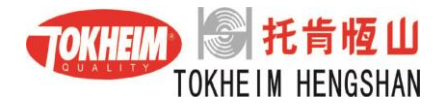

### 7.1.3 CAN 信号隔离栅

将加油机的信号与气体流量计信号之间实现隔离通讯。

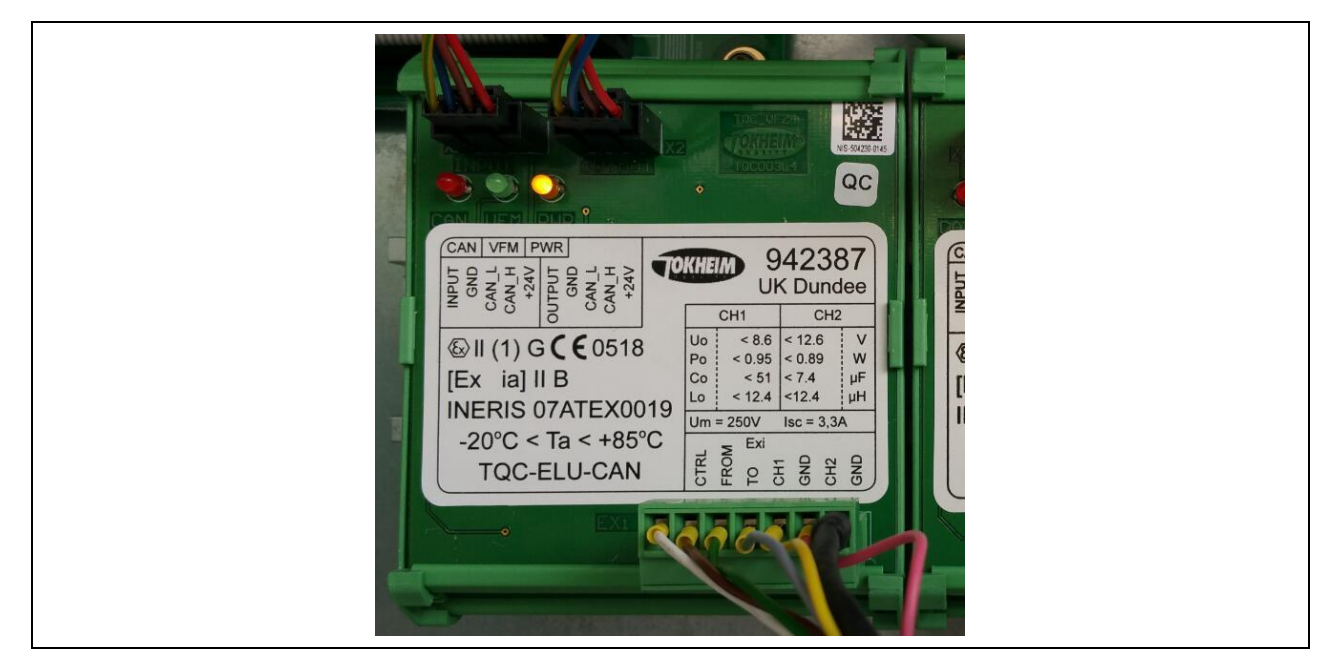

图 5 : CAN 信号隔离栅

### 7.1.4 平板电脑(后台服务器)

读取加油机的油气回收数据和油罐压力数据,查询、报表和上传所有油气回收数据到环科院的数据网站。

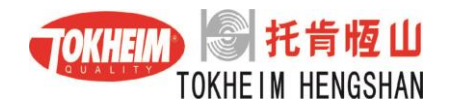

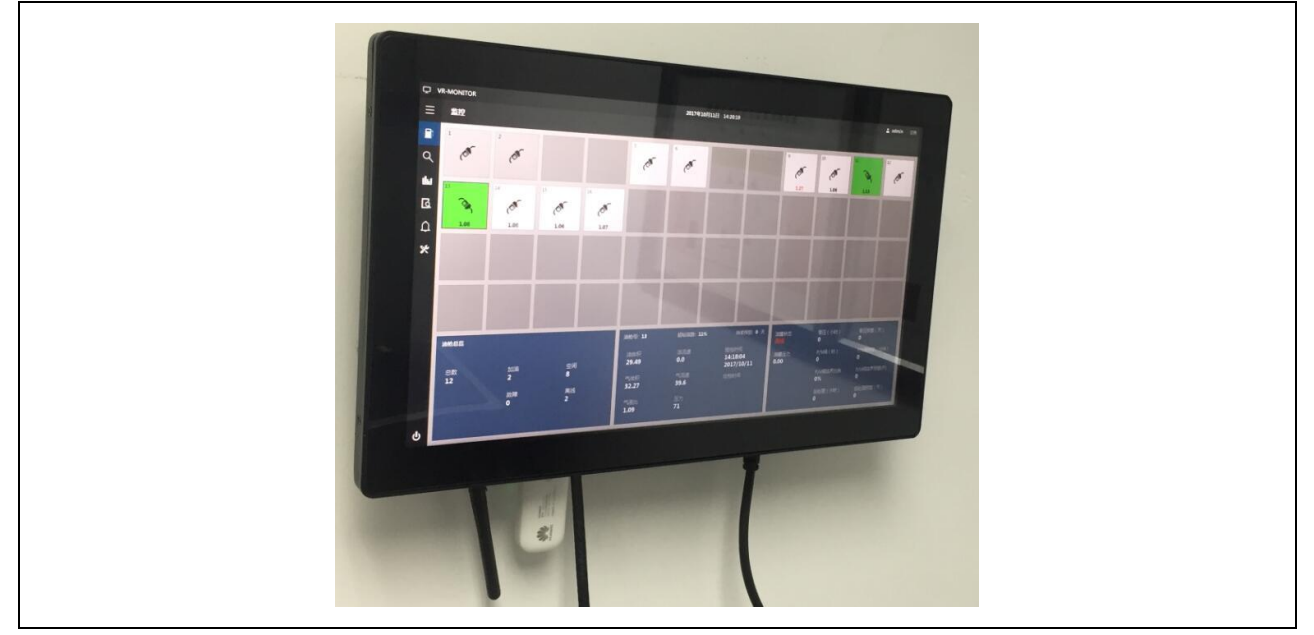

图6:平板电脑(后台服务器)

#### 7.1.5 防爆挠性管和三通防爆接线盒

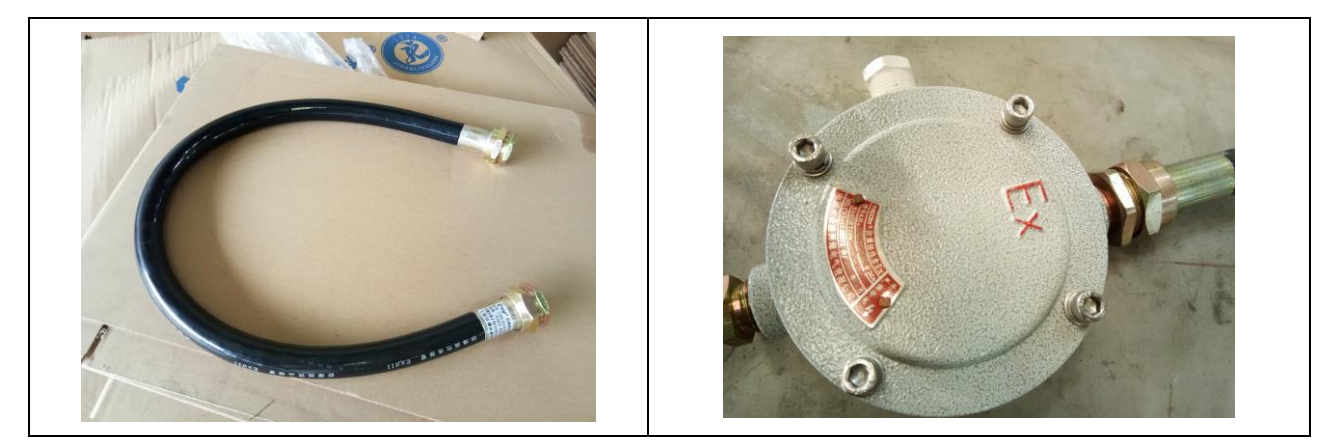

### 7.1.6 控制箱

负责收集整站气液比、油罐压力、油罐温度、气体泄漏、管道液阻数据,具有预、 报警、查询、打印、远程上传、存储等功能。

传感器引线接线方法 红色接+ 黑色接-

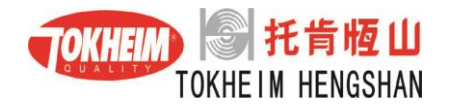

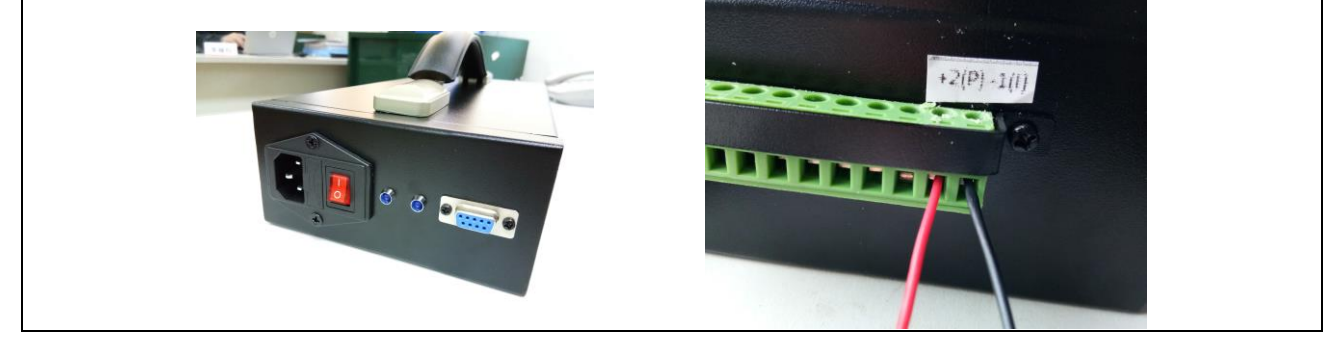

### 7.1.7 罐温和罐压传感器

传感器中心部位白色通气管保留,按照原样装上。

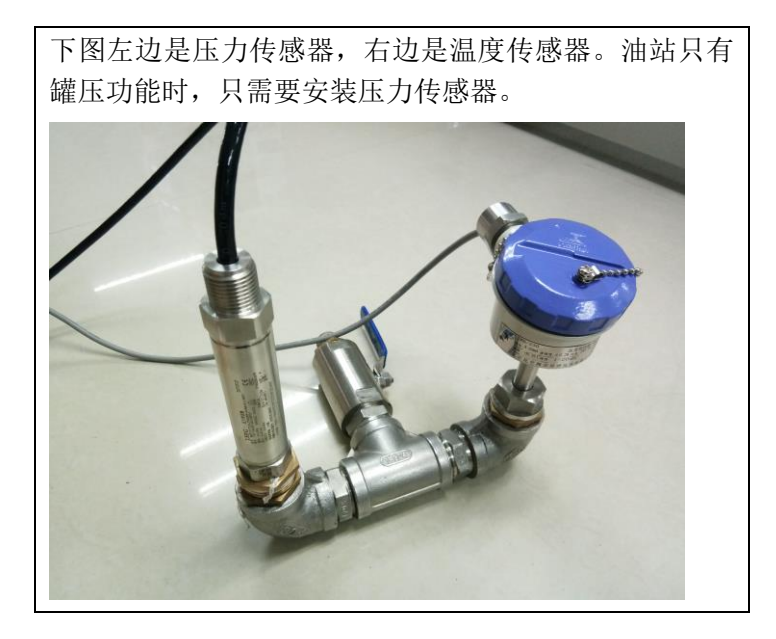

### 7.1.8 气体探测传感器

气体探测传感器

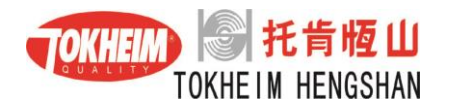

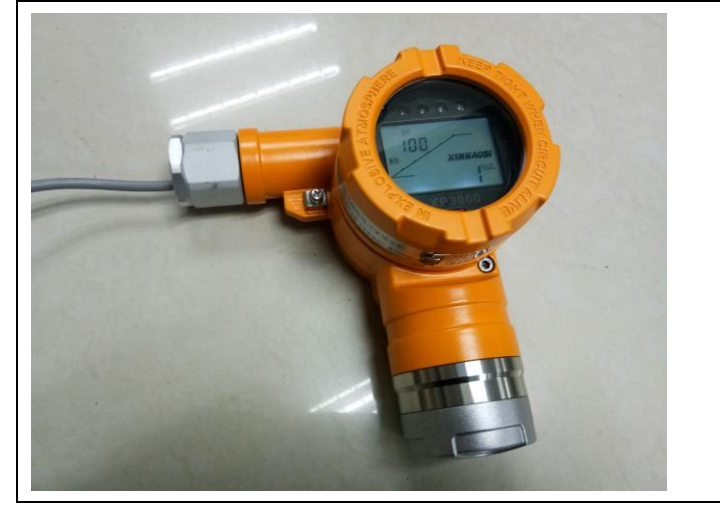

## 7.1.9 压力传感器(液阻)

负责埋地管路液阻压力采集。

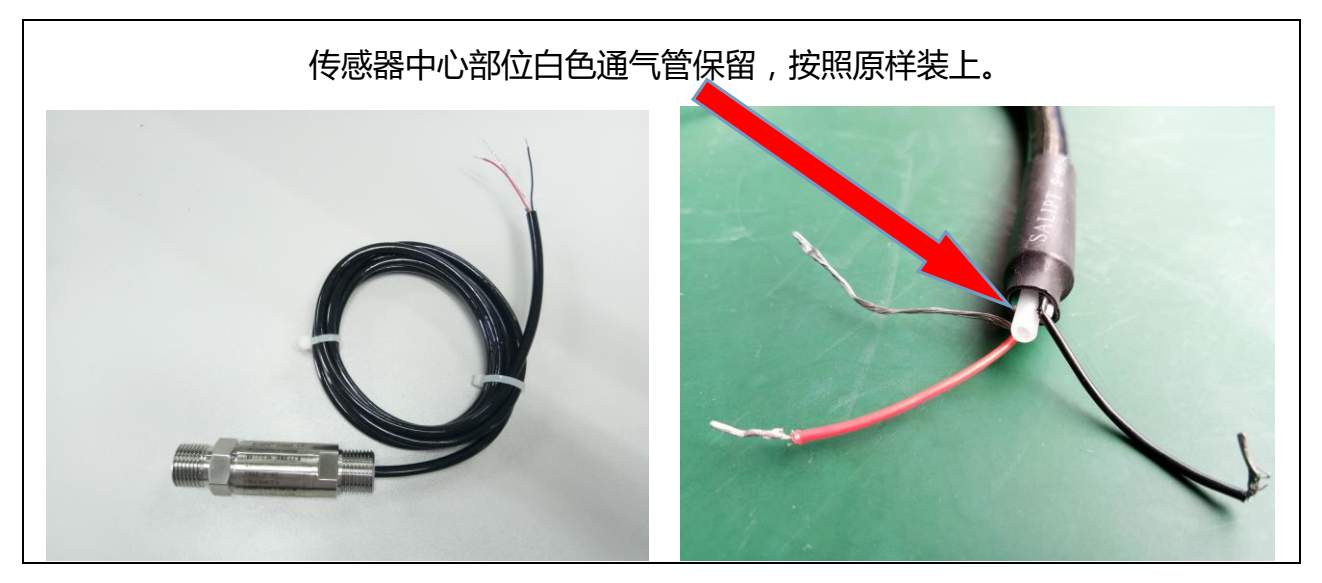

# 托肯恒山科技(广州)有限公司

2018-12-10